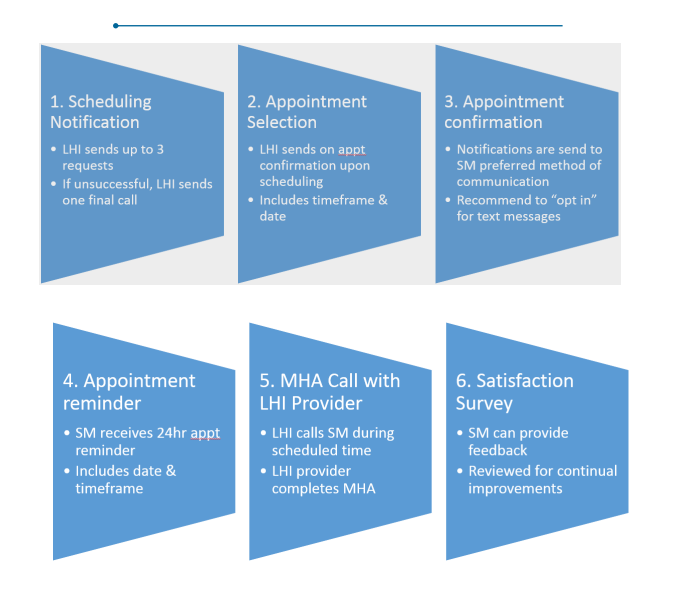

9:41 AM

Today 8:32 AM

LHI Notice: Your over-thephone RHRP appointment is scheduled for 10/15/17 between 9:00 AM and 10:00 AM CST. Reply STOP to stop, HELP for

John Doe

50 % 🔳

Contact

●●●○○ AT&T 🗢

help.

K Messages

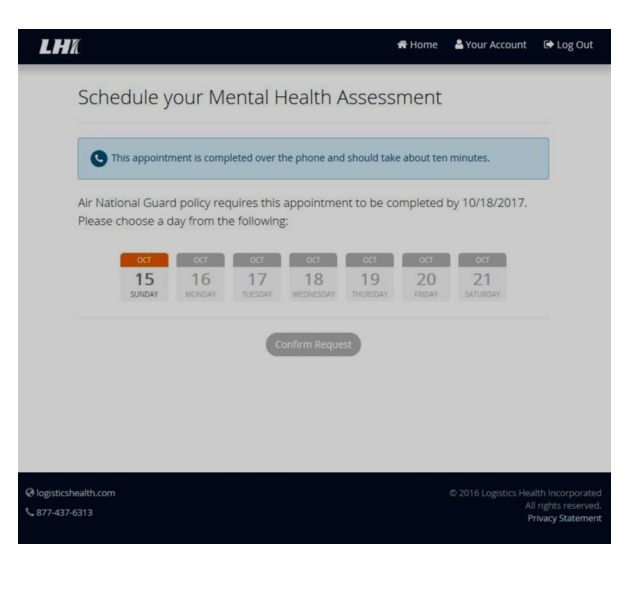

| Schodulo vour                                                | Montal Health Ac                          | sossmont                                                                                               |        |
|--------------------------------------------------------------|-------------------------------------------|----------------------------------------------------------------------------------------------------|--------|
| Schedule your                                                | Merical Fleater As.                       | Sessinent                                                                                              |        |
| C This appointment is a                                      | completed over the phone and sh           | ould take about ten minutes.                                                                           |        |
| Air National Guard recor<br>choose a day from the fo         | mmends this appointment be<br>ollowing:   | e completed by 7/21/2017.                                                                              | Please |
| C Ju Ju<br>2 3<br>SUNDAY MONI                                | A JUL JUL JUL JUL JUL JUL JUL JUL JUL JUL | M         M         M           6         7         8           HURSDAY         FRIDAY         SATURDA | , .    |
| Nout shoose the timefer                                      | ama uhan un chauld call unu               |                                                                                                    |        |
| Available appoint<br>Wednesday,<br>* Times shown are in CST. | ment times for<br>July 5                  |                                                                                                    | t      |
| ○ 7:00-7:30 a.m.                                             | ○ 9:30-10:00 a.m.                         | ○ 4:30-5:00 p.m.                                                                                       |        |
| 🔿 7:30-8:00 a.m.                                             | ● 10:00-10:30 a.m.                        | ○ 5:00-5:30 p.m.                                                                                       |        |
|                                                              | <ul> <li>1:30-2:00 p.m.</li> </ul>        | <ul> <li>6:00-6:30 p.m.</li> </ul>                                                                     |        |
| <ul> <li>8:00-8:30 a.m.</li> </ul>                           | 2:00-2:30 p.m.                            | 🔿 6:30–7:00 p.m.                                                                                       |        |
| 8:00-8:30 a.m.                                               |                                           |                                                                                                    |        |
| 8:00-8:30 a.m.<br>8:30-9:00 a.m.<br>9:00-9:30 a.m.           | ○ 3:30-4:00 p.m.                          | ○ 7:30-8:00 p.m.                                                                                       |        |
| 8:30-8:30 a.m.                                               | 3:30-4:00 p.m.                            | ○ 7:30-8:00 p.m.                                                                                       |        |

Reaching New Heights in Readiness Together!

## Information on How To Complete Your Preventive Health Assessment

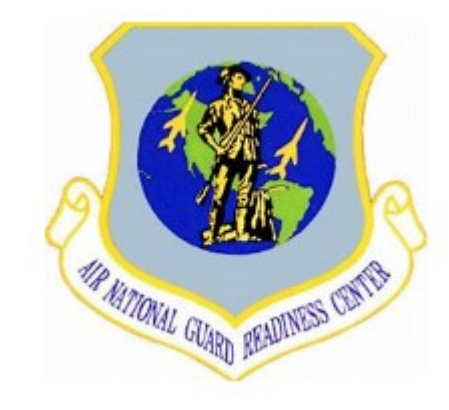

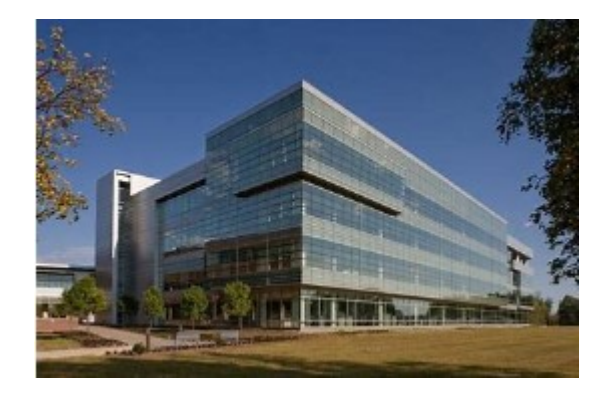

## COMPLETING YOUR PREVENTIVE HEALTH ASSESSMENT

| /                                                                                                    | /                                                                                                    |                                                                                                    |
|----------------------------------------------------------------------------------------------------|----------------------------------------------------------------------------------------------------|----------------------------------------------------------------------------------------------------|
| Start with the PHA                                                                                                    | Mental Health Assessment (MHA)                                                                                                    | Phone Call                                                                                                    |
| <ol> <li>Log into the Air<br/>Force Portal<br/>Homepage at</li> <li>https://www.my.af.mil/</li> <li>Under Quick Links, type<br/>"MyIMR" and select</li> <li>MyIMR/ASIMS-Medical Readiness</li> <li>Click on "PHAQ" under IMR<br/>Action List</li> <li>Answer PHAQ questions AND<br/>update your "contact info" in<br/>demographics</li> <li>When finished, non-flyers will<br/>be directed to complete MHA<br/>at LHI.Care.</li> <li>Note: Flyers complete the<br/>MHA during their Fly PHA</li> </ol> | <ul> <li>6. Wait 30 minutes after completing PHAQ, then log into LHI.Care</li> <li>7. Within LHI.Care, confirm your preferred contact info to receive verification code</li> <li>8. Enter verification code and create Username/Password</li> <li>9. Update demographic info in LHI.Care (Use info where you can be contacted)</li> <li>10. Schedule phone call to complete the Mental Health Assessment</li> <li>11. LHI sends you a confirmation of your appointment at number/email you chose in Step 9</li> </ul> | <ul> <li>12. LHI sends a reminder 24 hours before the appointment</li> <li>13. LHI will call you to complete the Mental Health Assessment. The appointment will take about 10 minutes</li> <li>14. CONGRATULATIONS. You have successfully completed your portion of the PHA</li> <li>15. Medical personnel still need complete their portion before the PHA is FINISHED and IMR "green" in ASIMS</li> </ul> |
| The Mental Health<br>Assessment (MHA) is an<br>annual requirement driven<br>by Federal Law.                                                                                                    | LHI MHA Hotline<br>888-644-3100                                                                                                    | <ul> <li>Carefully read info on each page</li> <li>"Opt in" to receive text messages</li> <li>List mobile number for contact</li> <li>Do not use Guard duty phone/email</li> <li>Save LHI's number in your cell contacts</li> <li>If miss call from LHI, call back during scheduled time</li> </ul>                                                                                                    |
|                                                                                                    | Current as of 26 Mar 18                                                                                                    |                                                                                                    |